## W tym rozdziale:

- Wyszukiwanie i zastępowanie tekstu
- Wprowadzanie danych z wykorzystaniem Autokorekty
- Wprowadzanie i edycja tekstu
- Praca z kolumnami danych
- Modyfikowanie kolumn i wierszy
- Wyświetlanie podarkusza danych
- Filtrowanie rekordów tabeli

W rozdziale 5. pisałem o tym, jak zmieniać strukturę tabeli w widoku projektu. W tym rozdziale pokażę, jak pracować z tabelą w widoku arkusza danych, w którym zapisane w niej dane wyświetlane są w sposób przypominający arkusz kalkulacyjny — poszczególne kolumny odpowiadają polom tabeli, a wiersze jej rekordom. Zmiana sposobu wyświetlania widoku arkusza danych może ułatwić pracę z tabelą. Można na przykład zmienić kolejność wyświetlania pól tak, by odpowiadała kolejności wprowadzania danych. Z tego rozdziału dowiesz, się jak operować kolumnami i wierszami tabeli, wyszukiwać i zastępować tekst, wprowadzać dane z pomocą *Autokorekty*, wyświetlać podarkusze danych i filtrować rekordy tabeli.

# Wyszukiwanie i zastępowanie tekstu

Po wprowadzeniu do tabeli danych może pojawić się potrzeba wyszukania w jej zawartości pewnego słowa. Gdy jeden z dostawców zmieni nazwę produktu, może pojawić się potrzeba zamiany wszystkich jej wystąpień w przechowywanych danych. Wykonywanie takich czyn-

Wyszukiwanie tekstu

- 1) Otwórz tabelę w widoku arkusza danych.
- Kliknij zakładkę Wstążki — Narzędzia główne.
- 3 Kliknij przycisk Znajdź.
- Wprowadź tekst do wyszukania w polu Znajdź.
- 5 Kliknij strzałkę w dół w polu Szukaj w i wybierz pole lub tabelę, w których ma znajdować się wyszukiwany tekst.
- Kliknij strzałkę w dół w polu Uwzględnij i wybierz jedną z następujących opcji:
  - Całe pole powoduje wyszukanie rekordów, w których wpisany tekst odpowiada całej zawartości pola.
  - Dowolna część pola powoduje wyszukanie rekordów, które zawierają wpisany tekst.
  - Początek pola powoduje wyszukanie rekordów, których zawartość rozpoczyna się od wprowadzonego wzorca.
- Kliknij przycisk Znajdź następny.

ności umożliwiają narzędzia wyszukiwania i zastępowania programu Microsoft Access. Pamiętaj jednak o ostrożności przy zastępowaniu tekstu! Jeżeli zastąpisz wszystkie wystąpienia słowa "ser" na "twaróg", może okazać się, że sprzedajesz "chipsy twarógowe".

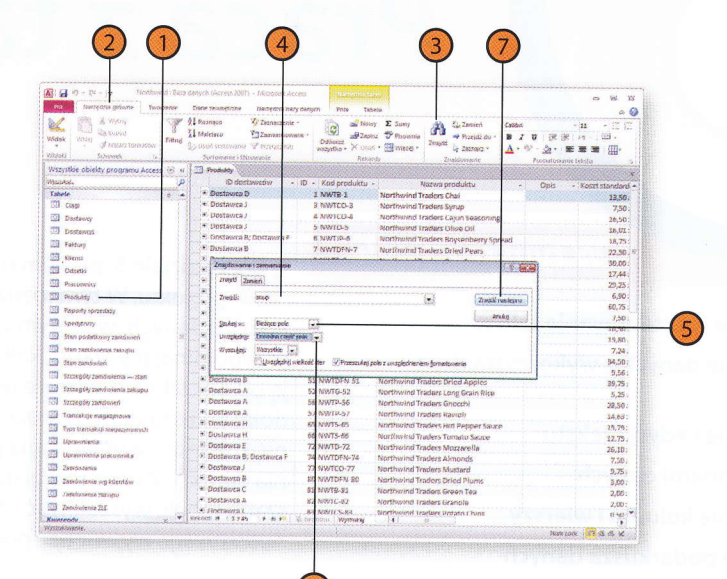

# Zastępowanie tekstu

- Otwórz tabelę w widoku arkusza danych.
- 2 Kliknij zakładkę Wstążki — Narzędzia główne.
- 3 Kliknij przycisk Zamień.
- 4 Wprowadź tekst do wyszukania i zastąpienia w polu *Znajdź*.
- 5 Wprowadź tekst, który ma zastąpić znaleziony, w polu *Zamień na*.
- W polu Szukaj w kliknij strzałkę w dół i wybierz pole lub tabelę, w których ma znajdować się wyszukiwany tekst.
- W polu Uwzględnij kliknij strzałkę w dół i wybierz jedną z następujących opcji:
  - Całe pole powoduje wyszukanie rekordów, w których wpisany tekst odpowiada całej zawartości pola.
  - Dowolna część pola powoduje wyszukanie rekordów, które zawierają wpisany tekst.
  - Początek pola powoduje wyszukanie rekordów, których zawartość rozpoczyna się od wprowadzonego wzorca.
- Kliknij przycisk Znajdź następny, aby zlokalizować pierwsze wystąpienie zastępowanego tekstu.
- Kliknij przycisk Zamień.

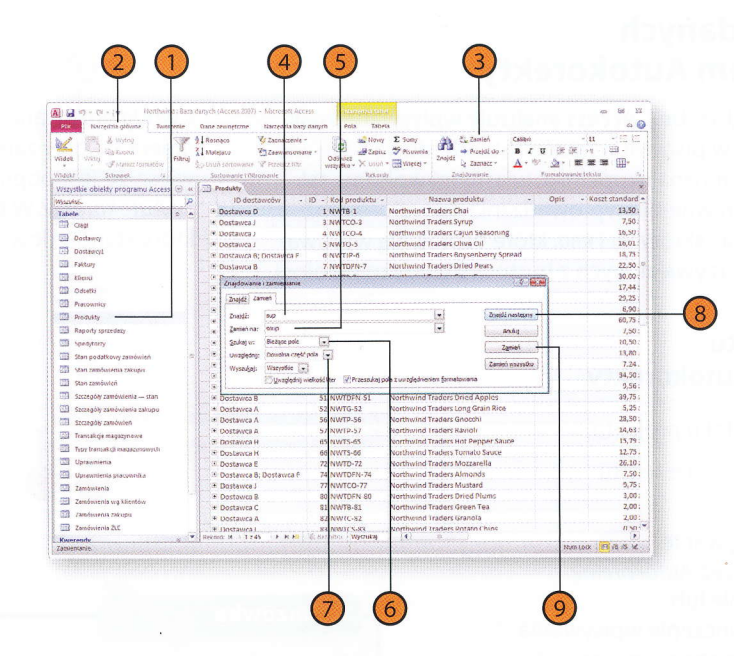

# Wprowadzanie danych z wykorzystaniem Autokorekty

Gdy wprowadzasz dane do tabeli, Access analizuje wpisywane znaki i poprawia typowe błędy w pisowni wyrazów. Standardową bazę wiedzy systemu Autokorekta można uzupełniać własnymi wpisami, także takimi, które służą usprawnieniu wprowadzania danych — można na przykład zdefiniować skróty wg i wng, które usprawnią wprowadzanie opisów towarów przywiezionych z hurtowni wody mineralnej ("woda gazowana" i "woda niegazowana"). Gdy stwierdzisz, że program upiera się przy zamienianiu słowa (lub innego ciągu znaków), o którym wiesz, że jest poprawne, możesz usunąć odpowiadający mu wpis bazy Autokorekty. W bazie danych może pojawić się na przykład skrót "DS.", który standardowa Autokorekta zamienia na "ds.".

#### Wprowadzanie tekstu z wykorzystaniem Autokorekty

Otwórz tabelę w widoku projektu.

- Rozpocznij wprowadzanie tekstu w komórce.
- Gdy skończysz wpisywanie rozpoznawanego przez Autokorektę wzorca i opuścisz pole lub zasygnalizujesz zakończenie wpisywania wyrazu wstawieniem spacji, miejsce wzorca zajmie jego rozwinięcie.

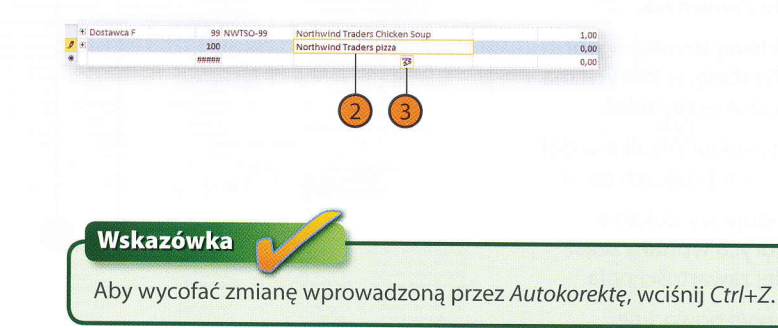

# Włączanie i wyłączanie Autokorekty

- Kliknij zakładkę Wstążki Plik.
- Kliknij przycisk Opcje.
- Kliknij w okienku zakładkę Sprawdzanie.

CI Zanin

Drakuj Zapistri publikaj

Pomo

1 Upige

ST Tokofe

- Kliknij przycisk Opcje Autokorekty.
- Wykonaj jedną z następujących czynności:
- Zaznacz pole wyboru Zamień tekst podczas pisania, aby włączyć Autokorektę.
- Usuń zaznaczenie z pola wyboru Zamień tekst podczas pisania, aby wyłączyć Autokorektę.
- Kliknij przycisk OK.
- Kliknij przycisk OK.

#### Wskazówka

Gdy chcesz, by Access *nie* poprawiał pewnego wpisu, możesz kliknąć tag inteligentny *Autokorekty*, który pojawia się na ekranie w chwili wprowadzania poprawki. Pojawi się menu, z którego można wybrać polecenie *Zatrzymaj automatyczne poprawianie "tekst"*. Drugie polecenie w tym menu, *Przywróć na "tekst"*, powoduje wycofanie zmiany bez usuwania reguły *Autokorekty*.

| (denych (Access 2007) - Microsoft Access<br>Dane segmetrize Harcestok holy darych                                         | Poin Tanvis                                                                                                    |                                                                                                    | c 84 27<br>© ≎                                                                                                    |                                                                                                    |
|----------------------------------------------------------------------------------------------------|----------------------------------------------------------------------------------------------------|----------------------------------------------------------------------------------------------------|----------------------------------------------------------------------------------------------------|----------------------------------------------------------------------------------------------------|
| macje o dokumencie North<br>v Norhovstacek<br>Kampaktuj i naprov<br>Usnai zacebegni i rozbor<br>utraia zacebegni i rozbor | wind<br>non z pikien kazy danych onż<br>śraskej kompanių i napena.                                                                                                    | Direction of the solution of                                                                                                    | Security and the second second se                                                                                                    |                                                                                                    |
| Szyfruj przy użyciu kush<br>Usywająt kałk, matesz ago<br>formacie programu Microsof<br>kałka<br>kałka                     | niccyć dostęp die biasy danych, Piłki w<br>He Access 2007 lub newszym są                                                                                                    |                                                                                                    |                                                                                                    |                                                                                                    |
|                                                                                                    |                                                                                                    |                                                                                                    |                                                                                                    |                                                                                                    |
|                                                                                                    |                                                                                                    |                                                                                                    | _                                                                                                    | 4                                                                                                    |
|                                                                                                    |                                                                                                    |                                                                                                    |                                                                                                    |                                                                                                    |
|                                                                                                    | Oprje programu Access                                                                                                    |                                                                                                    |                                                                                                    | UK.R                                                                                                    |
| 3                                                                                                    | Oprie programu Access<br>Oprine<br>Bieżąca basa danych<br>Arkura danych<br>Programa obiektu<br>Tragastanio obiektu                                                                                                    | Zmienianie sposol<br>oraz sposobu usł<br>Opuje Autokowichy<br>Określ sposób poprawiani                                                                                                    | ou automatycznego poprawiania i formatowa<br>azywania znalezionych błędów<br>z tekstu przec program Acces podcza poamia 👔                                                                                                    | R                                                                                                    |
| 3-                                                                                                    | Cipipi programa Access<br>Optime<br>Despite basis donyth<br>Active despite<br>Active despite<br>Program<br>Active despite<br>Active despite<br>Active despite<br>Despite Despite<br>Despite<br>Confluors survivoir                                                                                                    | 2mierianie sposobu vsk<br>oraz sposobu vsk<br>Opcje Autokowski<br>Obrci sposob popresileni<br>Prodeza poprawlani<br>produ srazy pisak<br>Crane (maz pisak<br>produ srazy pisak<br>Crane (maz pisak<br>Sugrad Nika zr tina<br>Menong mszarazado<br>Argir formág (misarazado)                                                                                                    | va adrostycznego poprawana i formatosa<br>azysawia znieliciu o będow<br>a taklu przez przywa kazes jeduce pawie<br>w poprawani zakłu kolosofie Olice<br>w poprawani zakłu kolosofie Olice<br>W Persen zacholi Cze Antonetr<br>W Persen zacholi Cze Antonetr<br>W Persen zac | In a zawintoti i baz danych przez program Access<br>Goger golskiwsty                                                                                                    |
| 3-<br>5-                                                                                                    | Cipcip programs Access<br>Option<br>Degine<br>Bactos back dampin<br>Access dampin<br>Access dampin<br>Ac | Anievanie typology     Anievanie typology     Anievanie typology      Anievanie typology      Ani | va adromtycznego poprawana i fermatowa<br>azynawia zniekonych błędow<br>w takdu przez program kaza jednam pawie<br>w poprawana bakłe konosofi Olice<br>w poprawana bakłe konosofi Olice<br>W Perse zaczała kaza i konosofi Olice<br>W Perse zaczała kaza i konosofi Olice<br>W Perse zacz                                        | Ha zawintofi baz danych przez program Access<br>Obyc golskiwsty<br>Internet internet in |

#### Dodawanie wpisów do bazy Autokorekty

- Kliknij zakładke Wstażki Plik.
- Kliknij przycisk Opcje.
- Kliknij w okienku zakładkę Sprawdzanie.

5 Zapitz

in Camier

Now

Cruini 7apisz i publikaj

Fomoc ) Upos

23 Iskono

- Kliknij przycisk Opcje Autokorekty. 4
- Wprowadź tekst, który ma być zastępowany, w polu Zamień.
- Wprowadź tekst, który ma zastępować wpisany wzorzec w polu Na.
- Kliknij przycisk Dodaj.
- Kliknij przycisk OK, by zamknąć okienko Autokorekty.
- Kliknij przycisk OK, żeby zamknąć okno Opcje programu Access.

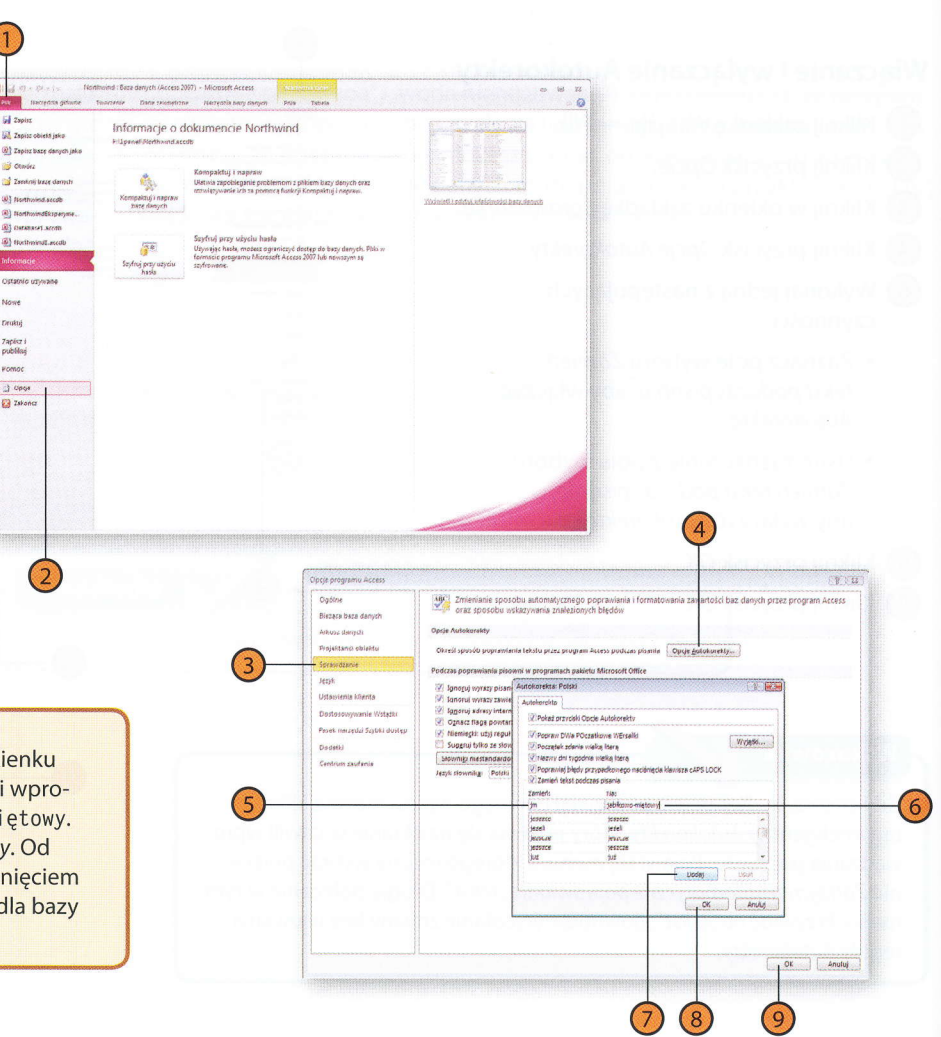

#### Wypróbuj

Kliknij zakładkę Wstążki — Plik i polecenie Opcje. Kliknij w okienku zakładkę Sprawdzanie, następnie przycisk Opcje Autokorekty i wprowadź w polu Zamień tekst jm, a w polu Na tekst jabłkowo-mietowy. Kliknij przycisk OK, aby zamknąć okno dialogowe Autokorekty. Od teraz każde wystąpienie słowa jm będzie zastępowane rozwinięciem jabłkowo-miętowy (jest to oczywiście przykład dobry tylko dla bazy danych hurtowni napojów).

# Wprowadzanie i edycja tekstu

Po otwarciu tabeli możesz modyfikować zapisane w niej dane, dodawać nowe lub kopiować je z jednej komórki do drugiej. Przy pracy z tekstem obowiązują takie same zasady jak w innych aplikacjach pakietu Microsoft Office 2010. Gdy wycinasz lub kopiujesz fragment tekstu, Schowek pakietu Office przechowuje 24 ostatnie elementy. Gdy pojawia się potrzeba wycofania ostatniej wprowadzonej zmiany, można to zrobić, wciskając kombinację klawiszy Ctrl+Z lub klikając przycisk Cofnij na pasku narzędzi Szybki dostęp.

#### Zaznaczanie tekstu

- Umieść wskaźnik myszy nad komórką danych tak, aby zmienił się w biały krzyż, a następnie kliknij w komórce.
- Dwukrotnie kliknij wybrane słowo, aby je zaznaczyć.
- Przeciągaj wskaźnik myszy nad tekstem, aby zaznaczyć wybrany fragment.

#### Usuwanie tekstu

- Kliknij na końcu tekstu do usunięcia i wciskaj klawisz Backspace, aby usuwać kolejne pojedyncze znaki.
- Zaznacz wybrany tekst i wciśnij klawisz Delete.

#### Cofanie operacji

 Aby wycofać wykonaną operację, kliknij przycisk Cofnij na pasku narzędzi Szybki dostęp.

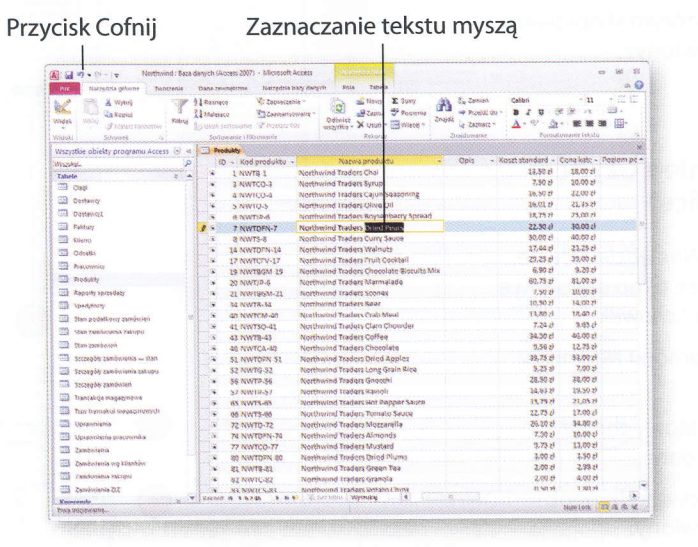

#### Kopiowanie i wklejanie tekstu

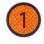

Zaznacz tekst do skopiowania.

- Kliknij zakładkę Wstążki Narzędzia główne.
- Kliknij przycisk Kopiuj.
- Kliknij w miejscu, w którym skopiowany tekst ma zostać wstawiony.
- 5 Kliknij przycisk Wklej.

#### Kopiowanie i wklejanie z użyciem Schowka pakietu Office

- Na karcie Wstążki Narzędzia główne kliknij pole otwierające okno dialogowe dla grupy przycisków Schowek.
- Zaznacz zawartość komórki i kliknij przycisk *Kopiuj*.
- 3 Kliknij w komórce, w której chcesz wstawić skopiowane dane.
- 4 Kliknij w okienku Schowka element, który ma zostać wstawiony.

#### Wskazówka

Fragmenty przechowywane w *Schowku* pakietu Office można usuwać. Aby to zrobić, wyświetl okienko *Schowka* i umieść wskaźnik myszy nad wybranym elementem. Ukaże się wtedy strzałka, która umożliwia rozwinięcie menu podręcznego tego elementu i wybranie polecenia *Usuń*. Aby usunąć wszystkie elementy przechowywane w *Schowku*, wyświetl okienko *Schowka* i kliknij przycisk *Wyczyść wszystko* dostępny w górnej części okienka.

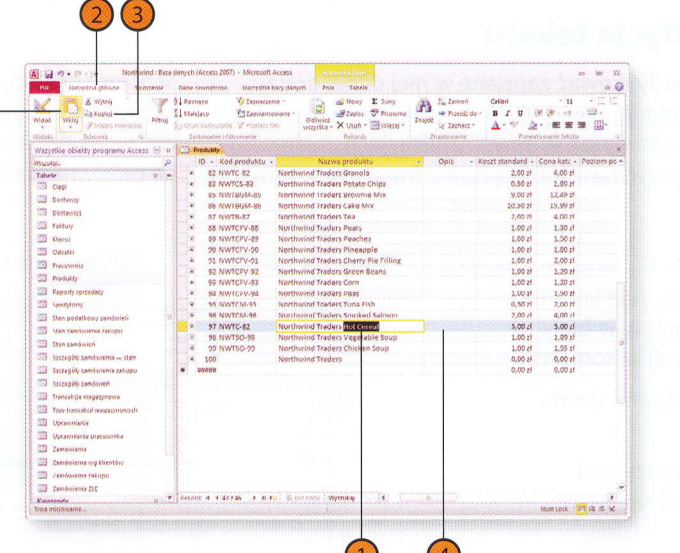

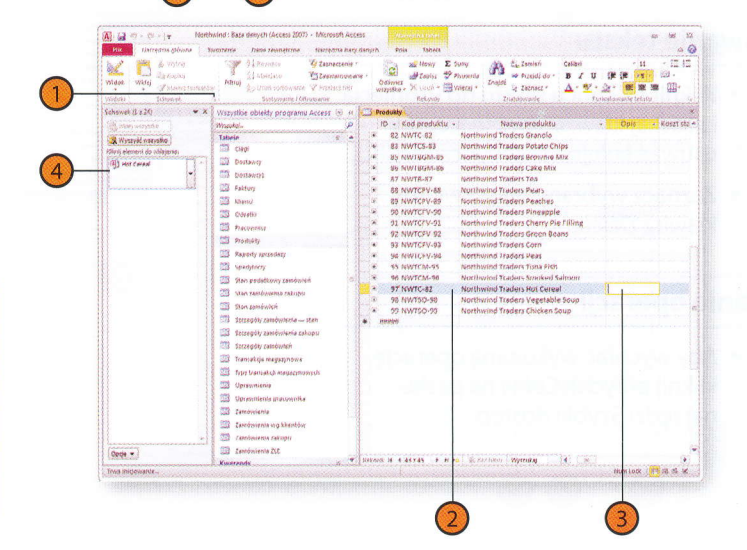

# Praca z kolumnami danych

Podczas pracy w arkuszu danych tabeli można zmieniać kolejność wyświetlania jej kolumn. Można też dodawać i usuwać pola, wstawiając kolumny (co powoduje utworzenie nowego pola tabeli) i usuwając je (co powoduje usunięcie pola, które reprezentuje). Można też w prosty sposób kopiować zawartość kolumny do innej tabeli, a nawet do innego dokumentu pakietu Office.

# Przenoszenie kolumny w inne miejsce

- Kliknij nagłówek kolumny, której położenie w widoku arkusza danych chcesz zmienić.
- Przeciągnij kolumnę na nową pozycję. W trakcie przeciągania widoczna jest pionowa czarna linia sygnalizująca miejsce docelowe między dwiema innymi kolumnami.

#### Ostrzeżenie

Pamiętaj, aby od razu po kliknięciu nagłówka kolumny zwolnić przycisk myszy. Jeżeli tego nie zrobisz, to zamiast przeciągać jedną kolumnę, zaczniesz zaznaczać następne.

#### Wstawianie kolumny

- Kliknij prawym przyciskiem myszy nagłówek kolumny, obok której — po lewej stronie — ma zostać wstawiona nowa.
- Wybierz polecenie menu podręcznego *Wstaw pole*.

| i la r   | ) - (N + ) <b>v</b> Northwin   | d : Daza | danych (Access 2007) - Microsoft Acces     | a anti-the           |                                          |          | er 16 11       |
|----------|--------------------------------|----------|--------------------------------------------|----------------------|------------------------------------------|----------|----------------|
| 90       | teacceans ashore Teat          | uner .   | Dates traveletities                        | lengert lesia Talens | Carrow Construction of the second second |          | 98             |
| 1        | A Wyten                        | - An     | 1 Rosnaco Va Zazowizanie -                 | Ce Mony              | E Suny Calbri                            | -        | H 160 .        |
| -        | And Nooval                     | Card .   | A Malebeur Zeenvatri miland                | Distants             | Thomas Provide do . B I                  | D Ge lie |                |
| 10.02    | - of kitolatz townshim         | rius     | Dining consume. A support out              | serpytos - X Usua    | · HANNER · · · · · · · · ·               | A. 34. W | 20 30 HH.      |
| Moki     | Schowesk 14                    |          | Sustanais informatio                       | Retord               |                                          |          |                |
| Vazystki | e obiality programu Access     | 8 6      | Produkty                                   | CONTRACTOR OF        |                                          |          |                |
| landal.  |                                | P        | ID dostawoów - 1                           | D - Kottoroduktu     | Nazwa produktu -                         | Opis -   | Koszt standoró |
| abele    |                                | 2 4      | * Dostawca D                               | 1 NWTB 1             | Northwind Traders Chai                   |          | 23,50          |
| 1 00     | 0                              |          | * Dostawce J                               | 3 NWTCO-3            | Northwind Traders Syrup                  |          | 7,50           |
| -        |                                |          | * Dostawice 5                              | 4 NWICO-4            | Northwind Traders Cajun Seasoning        |          | 16,50          |
|          | nawey                          |          | * Dostawca J                               | S NWID-S             | Northwind Traders Olive Oil              |          | 16,01          |
| 33 90    | stawcjó                        |          | * Dostanca B; Dostanica F                  | 6 NWTIP-6            | Northwind Traders Boysenberry Spread     |          | 18,75          |
| 23 fat   | dury                           |          | * Dostawia B                               | 7 NWTDFN-7           | Northwind Traders Dried Pears            |          | 22,50          |
| 13 1.55  | 0.00                           |          | II: Dostawca H                             | a NWTS-8             | Northwind Traders Curry Sauce            |          | 50,00          |
| 13 00    | isetiki                        |          | 🛞 🖲 Dostawca 0; Dostawca F                 | 14 NWTOFN-14         | Northwind Traders Welnuts                |          | 17,44          |
| -        | an and a billion of            |          | * Costewce F                               | 17 NWTCFV-17         | Northwind Traders Fruit Cocktan          |          | 20,20          |
|          | a sta                          |          | * Dostawca A                               | 19 NWTBGM-19         | Northwind Traders Chocolate Biscuits Mix |          | 0,90           |
| 20) MI   | identa)                        |          | <ul> <li>Dostawca B) Dostawca F</li> </ul> | 20 NWT/9-6           | Nertholine Traders Marmalable            |          | 00,75          |
| 33 fb    | garty sprzedacy                |          | * Dostavica A                              | Z1 NWIBGM-22         | Northwind Traders scones                 |          | 1,50           |
| 21 10    | #0j2107y                       |          | * Dostavica D                              | 34 WWTH-M            | worthwind Traders Heer                   |          | 10,90          |
| (i) m    | in padatkony satisfylich       | 1        | Costavaca 6                                | 40 NWTC34-40         | Northwind Tracters Crab Meat             |          | 13,80          |
| 70 w     | IN THE CAMPUS COLUMN           |          | 1 Dostanica F                              | 41 NWT50-41          | Northwind Traders Clan Chouder           |          | 7,24           |
|          | a for the set                  |          | I Dostawca C; Dostawca D                   | 45 NWTR-43           | Northwind Traders Coffee                 |          | 34,30          |
| -3 75    | 24 250 24-300                  |          | Oostawca )                                 | 48 NWTCA-48          | Northwind Traders Chocolate              |          | 39.76          |
| 58 St    | czepóły zaroómienta — stan     |          | * Dostawca 8                               | SI NWTDEN SI         | Northwind Traders Dried Apples           |          | 33,75          |
| 3 St     | czegóły zamówienia zakopu      |          | * Dostawca A                               | 52 NW/6-52           | Northwind traders cong dram loca         |          | 20.50          |
| 11 11    | czegóły zamboreń               |          | + Dostawca A                               | Se NWIP-Se           | Northwind Traders Graden                 |          | 14.67          |
| Tr.      | antabige reagazynowe           |          | * Uottawta A                               | 57 NW19-57           | Worthward Traders Hat Benner Sturk       |          | 15.79          |
| 573 T.   | no francisko i mana concernite |          | * Destawca H                               | AS NWTS-05           | Northward Tealers Torrate Same           |          | 12.73          |
|          | by delivery residuation of the |          | * Dustawia H                               | 00 (99/15-00         | Angelinging Traders Montaco Junco        |          | 26.10          |
|          | pravonena                      |          | * Dostawce z                               | 72 NW10-72           | Monthering Traders Almonds               |          | 7.50           |
| 23 14    | pravolenia pravolenika         |          | · Upstawca B, Dustawca P                   | 77 MARTON 22         | Northwind Teaders Mustard                |          | 9.75           |
| 23 24    | mdoviensa                      |          | * Dostawite J                              | CO MANTOZAL OR       | Northwind Teadors Oried Plans            |          | 2.00           |
| 22 2     | andmienta wg klientów          |          | e Dostawes B                               | 01 XHATT 41          | Northwind Traders Green Tea              |          | 2,00           |
| 23 1     | Industrial Californi           |          | · Dostavica C                              | NA ANALITARY         | Northward Traders Granole                |          | 2,00           |
|          |                                |          | · DOZLAWICH P                              | Carlower Cook        | Northward Instant Bothto ( bios          |          | 0.50           |

| Northwind : Baza da<br>Northwind : Baza da<br>Northwind : Baza da                                                                                                    | nych (Access 2007) - Microsoft Acc<br>war rewsjerzne - Navrednik 1923                                        | NS Line<br>Lawyen Pate       | Doela                                         | LES AN                             |                                                              |                                  |                                                                  | a 60 2<br>A (                                                                                                    |
|----------------------------------------------------------------------------------------------------|----------------------------------------------------------------------------------------------------|------------------------------|-----------------------------------------------|------------------------------------|--------------------------------------------------------------|----------------------------------|------------------------------------------------------------------|----------------------------------------------------------------------------------------------------|
| Mask Weight & Wyley<br>Carkestee<br>Weight Sciences References                                                                                                    | Posneco V Zamerzonie<br>Midelaco DZanivernomia<br>Lungó portoszanie V Przekrz Otr<br>Statomanie I filometnie | ne - Odbuiez<br>wrzystke - S | 2 Nowy<br>9 Zevilla<br>K Usufi *<br>Refuertly | Σ Suny<br>Physionita<br>Writerep * | A Cj. Zamień<br>→ PrzejdZ do +<br>ig Zamacz +<br>Zosodynenie | Canton<br>B Z U<br>A * ***<br>Fr | - 11<br>  (n (n ) n )<br>⊴2 - RE RE<br>second construct to be do | • 12 (2<br>)<br>• 11 (2<br>)<br>• 12 (2<br>)<br>• 12 (2<br>)<br>• 12 (2<br>)<br>• 12 (2<br>)<br>• 12 (2<br>)<br>• 12 (2<br>)<br>• 12 (2<br>)<br>• 12 (2<br>)<br>• 12 (2<br>)<br>• 14 (2<br>)<br>• 14 (2)<br>• 14 (2))<br>• 14 (2)<br>• 14 (2))<br>• 14 (2)<br>• 14 (2)<br>• 14 (2))<br>• 14 (2)<br>• 14 (2))<br>• 14 (2)<br>• 14 (2))<br>• |
| Wszystkie obiekty programu Access 🛞 🤘                                                                                                    | Predukty                                                                                                    |                              |                                               |                                    |                                                              |                                  |                                                                  |                                                                                                    |
| Ny Quarter                                                                                                    | ID dostawców -                                                                                               | Kod produktu -               | areas a                                       | Local of Direct                    | use second days                                              | 100151                           | Opis - Kos                                                       | at standard                                                                                                    |
| Tabele 3 +                                                                                                    | * Dostawca D                                                                                                 | NWTB 1                       | ZI                                            | fade at a fair                     | and do asimistry th                                          |                                  |                                                                  | 23,90                                                                                                    |
| till cap                                                                                                    | * Dostawca J                                                                                                 | NWTCO-3                      | 2.4                                           | Post of a colorie                  | table as unbiencheden                                        |                                  |                                                                  | 1,50                                                                                                    |
| TT Destaury                                                                                                    | * Dostawca /                                                                                                 | NWICO-4                      | 10.00                                         | Robiel                             |                                                              |                                  |                                                                  | 20,00                                                                                                    |
|                                                                                                    | * Dostawca 3                                                                                                 | NWTO-5                       | 19.43                                         |                                    |                                                              | 1                                |                                                                  | 10.21                                                                                                    |
| CH Dellawox                                                                                                    | E Dostawica R; Dostavića F                                                                                   | NWTIP-6                      | 西                                             | Exercited pala                     |                                                              |                                  |                                                                  | 22.5/                                                                                                    |
| E Fakton                                                                                                    | * Dustavica B                                                                                                | NWTDPN-7                     |                                               | Shini pota                         |                                                              |                                  |                                                                  | 10.0                                                                                                    |
| Contraction Contraction                                                                                                    | 30 Dostawca H                                                                                                | NWT3-8                       |                                               | Oding pala                         |                                                              |                                  |                                                                  | 17.4                                                                                                    |
| Coluetta                                                                                                    | · Dostawca B; Dostawca F                                                                                     | NWID/N-24                    | 13 891                                        | Zableks) pole                      |                                                              |                                  |                                                                  | 20.2                                                                                                    |
| The theoremics                                                                                                    | + Dostawca f                                                                                                 | NWICIV-17                    | S and                                         | Comission association              | ar nata                                                      | 200                              |                                                                  | 5.9                                                                                                    |
| The Doublate                                                                                                    | * Dostawca A                                                                                                 | WW18GW 19                    | 123                                           |                                    |                                                              | -                                |                                                                  | 60.7                                                                                                    |
|                                                                                                    | <ul> <li>Dostavica B; Dostavica F</li> </ul>                                                                 | NV913P-0                     | 3.30                                          | 20spdL.                            | COLOR CONTRACTORS                                            |                                  |                                                                  | 7.5                                                                                                    |
| Ca Report forceasy                                                                                                    | + DOSTANCE A                                                                                                 | NWIBGN-22                    | 1                                             | Matain seale                       | A CONTRACTOR OF THE PARTY                                    |                                  |                                                                  | 10.5                                                                                                    |
| C speaytory                                                                                                    | S. Instanta D                                                                                                | NUMBER OF                    | 2.73                                          | Specificant a devoi                | 150                                                          |                                  |                                                                  | 13.8                                                                                                    |
| Stan pudatkowy zamówień                                                                                                    | A DOSLAWCH N                                                                                                 | NWICHPAD                     | 3 14                                          | Mysmi of errold                    | avie                                                         |                                  |                                                                  | 7.2                                                                                                    |
| Stan zamówania zwietki                                                                                                    | * Dostawca F                                                                                                 | NUMBER OF                    | 10                                            | Dated native onl                   | 2                                                            |                                  |                                                                  | 34.5                                                                                                    |
| T the mainten                                                                                                    | * Dostavica C: Dostavica D                                                                                   | NUMBER A                     | 1                                             | Charle Calle                       |                                                              |                                  |                                                                  | 9.5                                                                                                    |
| Transide Transide and - 1949                                                                                                    | * Uostawca J                                                                                                 | ANAITOCAL ST                 | 51                                            | Northwind Tra                      | iers Dried Apples                                            |                                  |                                                                  | 39,7                                                                                                    |
| DR 25CED16 19000000 - 1000                                                                                                    | * Dostawca B                                                                                                 | NAMTO-ST                     | 52                                            | Northwind Tra                      | ters Lone Grain Rice                                         |                                  |                                                                  | 5,2                                                                                                    |
| Затакроју замочника закоро                                                                                                    | * Destaward                                                                                                  | AUDITD-S6                    | 56                                            | Northwind Tra                      | ders Gnocchi                                                 |                                  |                                                                  | 28,5                                                                                                    |
| Szczepóły zawósweń                                                                                                    | * Unitswes a                                                                                                 | NW18-57                      | 51                                            | Northwind Ire                      | ters Reviola                                                 |                                  |                                                                  | 14,6                                                                                                    |
| 🔄 Trancakcje magazymowe                                                                                                    | * Dostawca M                                                                                                 | NWT5-65                      | 65                                            | Northwind Tra                      | ders Hot Pepper Sau                                          | CP.                              |                                                                  | 15,7                                                                                                    |
| Topy transalice managemonych                                                                                                    | W. Devaluence M                                                                                              | NSATS-66                     | 65                                            | Northwind Tra                      | ders Tomato Sauce                                            |                                  |                                                                  | 12,7                                                                                                    |
| The second second secon | V. Dostawca F                                                                                                | NW/TD-72                     | 72                                            | Northwind Tra                      | ders Mozzareßa                                               |                                  |                                                                  | 26,1                                                                                                    |
| TTT Also applaate man man it                                                                                                    | T Dostawca B: Dostawca P                                                                                     | NWTDFN-74                    | 74                                            | Northwind Tra                      | ders Almonds                                                 |                                  |                                                                  | 7,5                                                                                                    |
| The absorbing to second 10.3                                                                                                    | * Dostawca J                                                                                                 | NWTCO-77                     | 77                                            | Northwind Tra                      | ders Mustard                                                 |                                  |                                                                  | 9,7                                                                                                    |
| SIJ Zamaadena                                                                                                    | * Dottawin B                                                                                                 | NWTDEN 80                    | 80                                            | Northwind Tra                      | ders Dried Plums                                             |                                  |                                                                  | 3,0                                                                                                    |
| Zandwienia wg Klentów                                                                                                    | + Onstausta C                                                                                                | NW/TB-S1                     | 81                                            | Northwind Tra                      | ders Green Tea                                               |                                  |                                                                  | 2,0                                                                                                    |
| 2 Zambarena zakigio                                                                                                    | * DOSTANCE A -                                                                                               | NW1C-82                      | 82                                            | Northword Ira                      | ders Granola                                                 |                                  |                                                                  | 2,0                                                                                                    |
| 2 Zambalenia ZLU                                                                                                    | * Hostawra i                                                                                                 | NWITN-RR                     | 84                                            | Northward Ira                      | dars Potato Chine                                            |                                  |                                                                  | 51 *                                                                                                    |

#### Zmiana nazwy kolumny

- Kliknij prawym przyciskiem myszy nagłówek wybranej kolumny.
- 2 Wybierz polecenie menu podręcznego Zmień nazwę pola.
- 3 Wprowadź nową nazwę kolumny i wciśnij klawisz Enter.

#### Kopiowanie zawartości kolumny

- Kliknij prawym przyciskiem myszy nagłówek kolumny do skopiowania.
- Wybierz polecenie menu podręcznego *Kopiuj.*
- Kliknij prawym przyciskiem myszy nagłówek kolumny, która nie zawiera danych lub której dane mają zostać zastąpione.
- Kliknij przycisk Wklej.

| I al 97 - 19 - 19 Retrained Sack of<br>Retraining States Tambrese | Renjich (Access 2007) – Microsoft A<br>Trane teorogiczne – rokogotski pr | ecess<br>ing alwaym in            |      | Tables                  |                                                       |                 |                  |
|-------------------------------------------------------------------|--------------------------------------------------------------------------|-----------------------------------|------|-------------------------|-------------------------------------------------------|-----------------|------------------|
|                                                                   | Romaco Granadano                                                         | . 3                               |      | Many E Sumy             | A Calibri Calibri                                     |                 | - 11 -112 42     |
| Aldok (15h) Strongers                                             | Transition                                                               | Callone -                         | 2 4  | Zastiz 7 Pisowelle      | Puzzidi da - B Z                                      | U (# )#         | 19 - 128 -       |
| Salaria Schematik in                                              | Change roop ands A sideau of                                             | <sup>1</sup> waydka               | - 3  | Curati - 🔛 Wierej -     | 1/2 ZB27862 * A * *                                   | 2- m            | 業 22 日-          |
| the office of the                                                 | SOLUTION DATE OF SOLUTION                                                |                                   |      | helandi                 | Inédonatie                                            | Parentarization | lekslu a         |
| visurature obverzy programu Access (*) W                          | Produkty                                                                 | Section box                       |      |                         |                                                       |                 | ×                |
| Sector.                                                           | NO destanceno                                                            | <ul> <li>Cost proctula</li> </ul> | 41   | Contrast of the T       | produktu -                                            | Opis .          | Koszt standard + |
| 0.000 C                                                           | * Dostanica D                                                            | WATE 1                            | 22   | Tourist and v no *      | Chai                                                  |                 | 12.50            |
| 23 CBQ                                                            | * voctaona z                                                             | 24/100-3                          | 7.4  | 2000 00 2 80 A          | Syrup                                                 |                 | 7,50             |
| Destaying                                                         | DOGERANDA J                                                              | NWG0-4                            | -2   | 200mg                   | Cejun Seasoning                                       |                 | 16.50            |
| Domanos E                                                         | · DOSTRINERS                                                             | NWID-5                            | 13   | 1997                    | Olive Oil                                             |                 | 26,021           |
| Faitury                                                           | T CONTRACT & CONTRACT F                                                  | ENG/T:0-6                         | 14   | Spergikield pols        | Boysecolerry Spread                                   |                 | 18,75;           |
| S therei                                                          | * Dostance B                                                             | NUNTOFN-7                         |      | Utimi mote              | Dried Peurs                                           |                 | 22.50.           |
| T Dave                                                            | E Destauru D. Destauru                                                   | 00015-0                           |      | Culture weth            | Curry Souce                                           |                 | 30,000           |
|                                                                   | E Destinate F                                                            | WWTDER-14                         | 1212 | Table of the            | Welnuts                                               |                 | 17,44            |
| Proconnecy                                                        | Continues I                                                              | sectory-27                        | uu.  | Careful and             | Frield Cocktail                                       |                 | 29,25            |
| Produkty                                                          | A Dertheat & Dertheat                                                    | 1444185304 18                     |      | Conceptual Through Acre | Chocolate Biccults Mix                                |                 | 6,50:            |
| 3 Repurty spizewazy                                               | · Destance 5, Destance -                                                 | NW130-6                           | 33   | Zgajati                 | Mannalogie                                            |                 | 60,75            |
| 3 spectrosy                                                       | * Gostaway b                                                             | NIVIEGOV-25                       | 8    | Wither pate             | Scones                                                |                 | 7,50:            |
| The sector markens and                                            | * Desherra G                                                             | Analyzing an                      | 2    | Stadiotics advance      | Baar                                                  |                 | 10,50:           |
| a competition of the second of                                    | T Destance 5                                                             | ALL COMPANY                       | fe   | Middlin writing         | Orads Meral                                           |                 | 13,80.           |
| a steri territores sender                                         | 1 Destaura C. Bertaura D                                                 | Anartic an                        | -B   | 2004R DATION BOLS       | Clari Chunder                                         |                 | 7.24.            |
| 2 Stan zambaleh                                                   | * Destaura /                                                             | acception and                     | S.   | Think ence              | Cottee                                                |                 | 94,500           |
| 302±ptily zerodulentie stan                                       | * Dostavora il                                                           | ASSTRACTOR ST                     |      | Ci Marth and Tard       | Chocolate                                             |                 | 9,361            |
| Corregity randomenia raturpu                                      | * Dostance A                                                             | 100/10.97                         |      | 52 North World Trade    | ns unica Appies                                       |                 | 39,75:           |
| Strander zewiewen                                                 | · DOSTANCE A                                                             | ALCTON SA                         |      | SE Marthaling Trade     | es Long Grain Robe                                    |                 | 5,25:            |
| Transition and and and and and and and and and an                 | · Opstanota a                                                            | barrig.sr                         |      | by Northwest Lands      | RE GRIDEENV                                           |                 | 23,50;           |
| I wante organizate                                                | * Constanuca H                                                           | ROUTS-65                          |      | 65 Mattheward Trade     | ES HAVIOR                                             |                 | 24,63:           |
| a resy transmus madazero sigle                                    | * Destance H                                                             | 20073-46                          |      | 66 Marthaded Tracks     | South Proper Sector                                   |                 | 15,79:           |
| 2 Upraemienta                                                     | * Dostanuca E                                                            | NW/TD-72                          |      | 72 Northurind Toule     | ind Trackers Tornido Sauce<br>Ind Trackers Mozzarella |                 | 12,75.           |
| Opravinienia pracostnika                                          | C Dostavica B; Dostavica F                                               | NINTOFN-74                        |      | 74 Northwind Trade      |                                                       |                 | 26,10:           |
| Zamiosteria                                                       | Dostawca J                                                               | WWICO-77                          |      | 27 Northwind Tratie     | rt Mutteri                                            |                 | 7,561            |
| Zandoletia uti stantidar                                          | * Dostawea 9                                                             | NWITDEN ST                        |      | 20 Northwind Trade      | et Opierol Bloome                                     |                 | 9,75:            |
| Companyon Street                                                  | * Doctawca C                                                             | NUVTE-51                          |      | \$2 Northplind Trade    | rt Gruen Tax                                          |                 | 3,00:            |
|                                                                   | * Uostawra A                                                             | NWIC-82                           |      | 82 Northward Inarian    | it lirannia                                           |                 | 2,80;            |
|                                                                   |                                                                          |                                   |      |                         |                                                       | 2 1241          |                  |

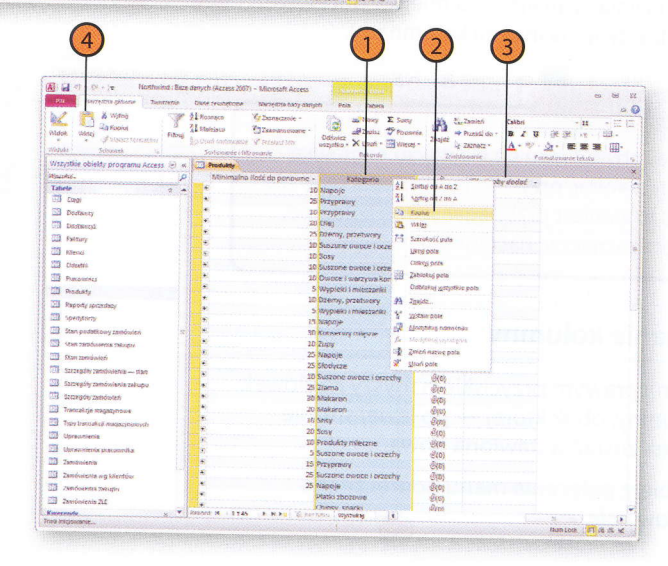

# Modyfikowanie kolumn i wierszy

Standardowa wysokość wierszy arkusza danych umożliwia wyświetlenie jednego wiersza. Choć pozwala to zmieścić na ekranie dużą ilość danych, nie zawsze ułatwia ich przeglądanie. Istnieje jednak możliwość zwiększenia wysokości wierszy, a także zmiany szerokości wybranych

A . . . . . . . . .

X

Tabele 73 Capi

TR Dettain

The Destaury

The Babbier

TR Ment

Consta

TR PLANNER

D Produkty

The spendorty

(1) Stan zaminier

- Reporty spreedst

Itan podatkowy zanówie

The standarden ratio

The surgeode mandacant

They baroak in man

Doraunieriis prac

27 Zambulenia wo klientel

The conductance manage

TEL Zambulenia Zit

13 Moranniania

23 Zamömberia

Transaktie magazimow

& Wyton)

kolumn, tak aby wyświetlanych było więcej lub mniej danych. Pamiętaj, że nie można zmieniać wysokości pojedynczych wierszy - wprowadzona zmiana obeimuje zawsze cała tabele.

# Zmiana wysokości wierszy

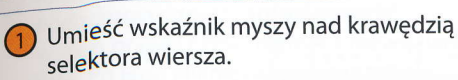

Przeciągnij brzeg selektora w góre lub w dół.

#### Wskazówka

Aby zmienić szerokość kilku kolumn, zaznacz je, umieść wskaźnik myszy na krawedzi selektora jednej z nich i przeciągnij te krawędź tak, aby uzyskać pożądana szerokość. Będzie to nowa szerokość wszystkich zaznaczonych kolumn.

#### Zmiana szerokości kolumny

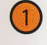

Umieść wskaźnik myszy nad krawędzią selektora kolumny, której szerokość ma zostać zmieniona.

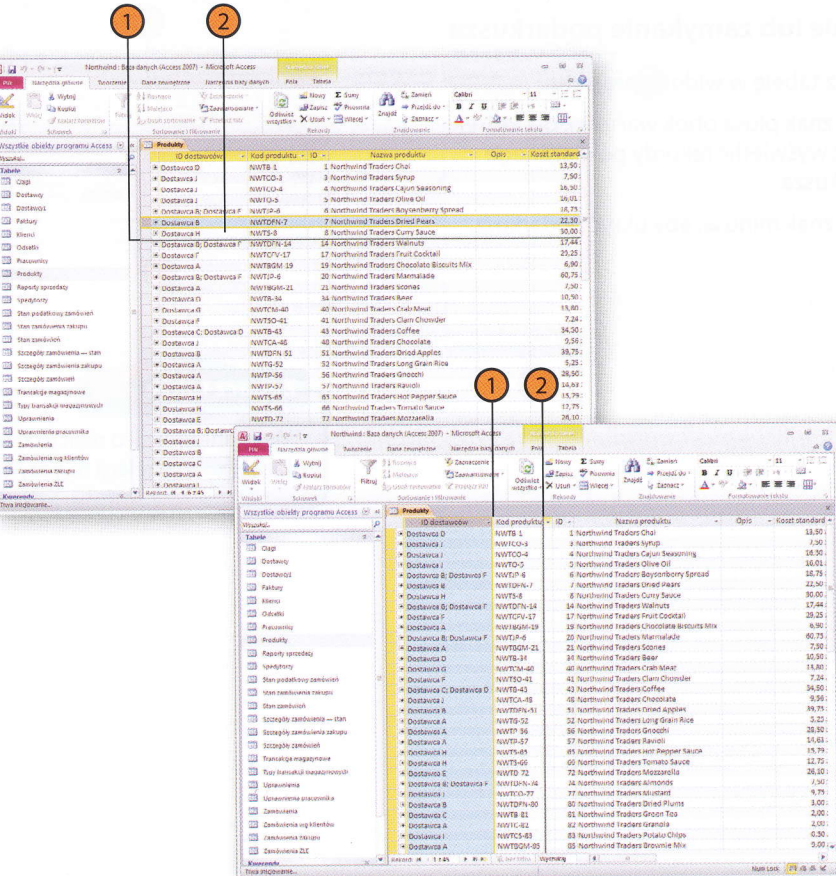

Przeciagnij brzeg kolumny w lewo lub w prawo.

# Wyświetlanie podarkusza danych

Gdy dwie tabele łączy relacja jeden-do-wielu, można utworzyć podarkusz danych zawierający rekordy z tabeli po stronie "wielu" tej relacji. W arkuszu tabeli po stronie "jeden" relacji, obok pola klucza wyświetlane są charakterystyczne znaki "+" sygnalizujące dostępność podarkusza danych. Jeżeli z tabelą nie jest powiązany podarkusz, można zmodyfikować jej właściwości, wskazując tabelę lub kwerendę, która posłuży jako źródło dodatkowych danych.

#### Otwieranie lub zamykanie podarkusza

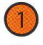

- Otwórz tabelę w widoku projektu.
- Kliknij znak plusa obok wartości, dla której chcesz wyświetlić rekordy powiązanego podarkusza.
- Kliknij znak minusa, aby ukryć podarkusz.

| Northwind: Baza e Northwind: Baza e   | lanych (Access 2007) - Microsoft Access                                                                                                    | - A)                                                                                              |
|---------------------------------------|----------------------------------------------------------------------------------------------------|---------------------------------------------------------------------------------------------------|
| Bit Narzędzia główne Tworzenie        | Dan zewnętrzne Marzędzie biszy darych Pola Tabela                                                                                                    | ۵                                                                                                 |
| Midok Wite Sutework S                 | Linemass         Operations         Operation         Operation         < | *(n *)(E))<br>(m *)(E)<br>(m *)(E)<br>(E)<br>(E)<br>(E)<br>(E)<br>(E)<br>(E)<br>(E)<br>(E)<br>(E) |
| Wszystkie obiekty programu Access 🛞 🤘 | Produkty                                                                                                    |                                                                                                   |
| Wrashai. P                            | ID dostawców + Kod produktu + ID + Nazwa produktu + Opis -                                                                                                    | - Koszt standare                                                                                  |
| Tabele 2 A                            | Dostawca D NW78-1 1 Northwind Traders Chai                                                                                                    | 13,50                                                                                             |
| Ciago<br>Dostawcy                     | Firma - Nazwisko - Imig - Adrese mail - Tytuł zawodowy - Telef<br>* Tosławcasł Bochemek Elzbieta A. Kierownik ds. sprzedaży                                                                                                    | on slut - Telefe                                                                                  |
| 21 Dactawry1                          | Oostawca J NWTCO-3 3 Northwind Traders Syrup                                                                                                    | 7.50                                                                                              |
| Faktory                               | * Dostawca J NWTCO-4 4 Northwind Traders Cajun Seasoning                                                                                                    | 16,50                                                                                             |

Zobacz także

Więcej informacji o relacjach można znaleźć w podrozdziale "Definiowanie relacji między tabelami" na stronie 52.

# Tworzenie podarkusza

- Otwórz tabelę w widoku projektu.
- 7 Kliknij zakładkę Wstążki Projektowanie.
- 3 Kliknij przycisk Arkusz właściwości.
- Kliknij pole właściwości *Nazwa* podarkusza danych, aby wyświetlić w jego prawej części element rozwijający listę. Po jego kliknięciu wybierz tabelę lub kwerendę, której dane ma zawierać podarkusz.
- Jeżeli zachodzi taka potrzeba, kliknij element rozwijający listę w polu właściwości Podrzędne pola łączące, a następnie wybierz z tej listy pole klucza obcego w tabeli danych podarkusza.
- 6 Kliknij przycisk *Zamknij*, aby zamknąć okienko *Arkusz właściwości*.

| Keiter in the second second se | nych (Access 2007) - Micr                                   | osoft Access   | 10<br>10<br>10<br>10<br>10<br>10<br>10<br>10<br>10<br>10<br>10<br>10<br>10<br>1 | on alle tone              |                          |              |                                                  | co (d           |
|----------------------------------------------------------------------------------------------------|-------------------------------------------------------------|----------------|---------------------------------------------------------------------------------|---------------------------|--------------------------|--------------|--------------------------------------------------|-----------------|
| Videk Kinst Exception of the second second s | ≪ Wstaw wiersze<br>≫ Usuń wiersze<br>⊉ sisodytkup odnośniki | Arivatz        | RF<br>Indekay C                                                                 | Awdez makra 2<br>danych v | mich nazwg/usuh<br>makro | Relacie Zale | eneri<br>Lineski<br>likitu                       |                 |
| uter atte shield an an array to see 10 at 1                                                                                                    | The Bunder Hand Ball                                        |                |                                                                                 |                           |                          |              | Arkura włatowości                                |                 |
| Wszystue obietzy programu access (5 4                                                                                                    | Manus pol                                                   | 1              | Two                                                                             | danwch                    | Opis                     | 2003000000   | Typ menacenia. Wisiowold t                       | labeli          |
| Invitation in the second                                                                                                    | ID dostawców                                                |                | Liczba                                                                          |                           |                          | 10           | Ogóine                                           |                 |
| Tabele 2 A                                                                                                    | 7 ID                                                        |                | Autonum                                                                         | erowanie                  |                          |              | Roowiniets podarkusz danych                      | ble             |
| cos viete                                                                                                    | Kod produktu                                                |                | Tekst                                                                           |                           |                          |              | Wysneote podarbicza danych                       | Od louis da m   |
| Destawcy Destawcy                                                                                                    | Nazwa produktu                                              |                | Tokst                                                                           |                           |                          |              | Odis                                             | Ou territy ou p |
| Dostawoji                                                                                                    | Opis                                                        |                | Nota                                                                            |                           |                          |              | Widok domyikny                                   | Arlousz danych  |
| E Faltury                                                                                                    | Koszt standardowy                                           |                | Walqta                                                                          |                           |                          |              | Registe spr. popratimolici                       |                 |
| Kiensi (                                                                                                    | Cena katalogowa                                             |                | Waluta                                                                          |                           | Terrardiana Arrest       |              | Fift                                             |                 |
| The Constant                                                                                                    | Poziom ponownego                                            | Tamowier       | LICZIDA                                                                         |                           | Inventory doa            | topy lowel   | Uporządkuj według                                | Table David     |
|                                                                                                    | Ponom docesowy                                              |                | Tubst                                                                           |                           |                          | tray sever   | Padizedne pala laczące<br>Naducedne pola laczące | 10              |
| and Procoming                                                                                                    | Mussfana                                                    |                | TakiNie                                                                         | *                         |                          |              |                                                  | 10<br>10        |
| - CLP Produkty                                                                                                    | Minimalina iloct do popour                                  |                | whee Liczba                                                                     |                           |                          |              | Filling przy ładowaniu                           | Nie<br>Jae      |
| Raparty sprzedazy                                                                                                    | Kategoria                                                   |                | Tekst                                                                           |                           |                          |              | Porządkowanie włączone                           | 0               |
| in Apenytory                                                                                                    | Załączniki                                                  |                | Załącznik                                                                       |                           |                          |              | 1                                                |                 |
| Stan podatkowy zawówień                                                                                                    |                                                             |                |                                                                                 |                           |                          |              | 3                                                |                 |
| The stan zamówskie zakopu                                                                                                    |                                                             |                |                                                                                 |                           |                          |              | 1                                                |                 |
| The Stan zambwich                                                                                                    |                                                             |                |                                                                                 |                           |                          |              | 1                                                |                 |
| Constable Test Automation - stars                                                                                                    |                                                             |                |                                                                                 |                           |                          |              |                                                  |                 |
|                                                                                                    |                                                             |                | WWGW05                                                                          | (( 000)                   |                          |              | 1                                                |                 |
| and stradad campagear sampa                                                                                                    | Ogólne mansine                                              |                |                                                                                 |                           |                          |              | -                                                |                 |
| Lay szczegoty zamowien                                                                                                    | Rozmier pole                                                | Liczba całk. I | diaga                                                                           |                           |                          |              | 1                                                |                 |
| Trantak ça magazinowa                                                                                                    | Miessca dilesieine                                          | Auto           |                                                                                 |                           |                          |              | 8                                                |                 |
| Typy loansakali soagacproving dr                                                                                                    | Marka seprowadzanta                                         |                |                                                                                 |                           |                          |              |                                                  |                 |
| 👔 🖽 Upravinienia                                                                                                    | Wartość domytina                                            |                |                                                                                 | lazwa pola mot            | e wieć makrymalvi        | e 64 mato,   | 1                                                |                 |
| Upravolenia pracovnika                                                                                                    | Regula spr. poprassnotci                                    |                |                                                                                 | wisczając spac            | je. Nacisný klamici      | F1, aby      | 8                                                |                 |
| Zambodenia                                                                                                    | Tekst reguly say, papease                                   | Me             |                                                                                 | and a section             |                          |              | 8                                                |                 |
| TH Zambaienia was Miesting                                                                                                    | Sagi inteligentine                                          | 1              |                                                                                 |                           |                          |              | 1                                                |                 |
| Tanda and a strange                                                                                                    | Wysownanie tekstu                                           | Ogsine         |                                                                                 |                           |                          |              | 8                                                |                 |
| and the second second                                                                                                    |                                                             |                |                                                                                 |                           |                          |              | 2                                                |                 |
| E will Zatatoolevia (II)                                                                                                    |                                                             |                |                                                                                 |                           |                          |              | 12                                               | 1               |

# Filtrowanie rekordów tabeli

Często pojawia się potrzeba wyświetlenia tylko wybranych rekordów tabeli. Przykładem może być wyświetlanie klientów lub dostawców z określonego miasta lub województwa. Zbiór wyświetlanych rekordów

można ograniczyć poprzez utworzenie filtra, który ukrywa rekordy niespełniające wskazanych w nim kryteriów. Rekordy te nie są usuwane — po zdjęciu filtra ponownie ukazuje się zawartość całej tabeli.

#### Filtrowanie rekordów tabeli

- 1) Otwórz tabelę w widoku arkusza danych.
- Zaznacz tekst, który posłuży jako wzorzec filtrowania.
- 3 Kliknij zakładkę Wstążki Narzędzia główne.
- 4 Kliknij przycisk Zaznaczenie.
- 5) Wybierz rodzaj filtra.

| All and the second second                                                                                                    | brive | : Baza danych (Access 2007) - N | liçre left Access                       |                                                                                                    |                                                                                                    |
|----------------------------------------------------------------------------------------------------|-------|---------------------------------|-----------------------------------------|----------------------------------------------------------------------------------------------------|----------------------------------------------------------------------------------------------------|
| Nidok Widok Scherrek                                                                                                    | F F   | All Rashago                     | Accessing transport Pool<br>Izenaczenie | Tobass<br>Tobass<br>Tobass | Calcol - 11<br>→ Precial du - B Z U (F (F ) - 11<br>Q Zamac - Δ - 2<br>Solution - 2<br>Solution - 11<br>U (F )F (F )<br>- 2<br>- 2<br>- 2<br>- 2<br>- 11<br>- 11<br> |
| Wszystláe obiekty program ()                                                                                                    | u l   | Produkty                        | Ne koncor sie na "Chai                  |                                                                                                    |                                                                                                    |
| Wagatal                                                                                                    | 0     | ID dostawców                    | - Kod produktu - 10                     | - Kategoria -                                                                                                    | Nazwa produktu                                                                                                    |
| Tabele \$                                                                                                    |       | * Dostawca D                    | NWTB 1                                  | 1 Napoje                                                                                                    | Northwind Traders that                                                                                                    |
| TE Capi                                                                                                    |       | * Destawca )                    | NWTCO-3                                 | 3 Przyprawy                                                                                                    | Northwind Traders Syrup                                                                                                    |
| TTR Dustructu                                                                                                    |       | * Dostawca J                    | NWITCO-4                                | 4 Przyprawy                                                                                                    | Northwind Tradiers Cajun Seasoning                                                                                                    |
| 100                                                                                                    |       | * Dostawca J                    | NWTO-5                                  | s totej                                                                                                    | Northwind Traders Olive Oil                                                                                                    |
| CH Dostever                                                                                                    |       | * Dostawca B; Dostawca          | P NWTIP-6                               | 6 Dzemy, przetwory                                                                                                    | Northwind Traders Boysenberry Spread                                                                                                    |
| US Paktury                                                                                                    |       | C Dostawca B                    | NWTDFN-7                                | 7 Suszone owoce i orzechy                                                                                                    | Northwind Traders Dried Pears                                                                                                    |
| Elenu.                                                                                                    |       | Dostawca H                      | NWTS-8                                  | 8 Sosy                                                                                                    | Northwind Traders Curry Sauce                                                                                                    |
| Cdrethy                                                                                                    |       | * Dostawca B; Dostawca          | F NWTDFN-14                             | 14 Suscone owoce i orzędny                                                                                                    | Northwind Traders Walnuts                                                                                                    |
| THE Procession                                                                                                    |       | 9 Dostawca F                    | NWTCFV-17                               | 17 Owoce i warzywa konserwo                                                                                                    | Northwind Traders Fruit Cockteil                                                                                                    |
| TT Pastalt                                                                                                    |       | + Oostawca A                    | NWTBGM-19                               | 19 Wypieki i mieszanki                                                                                                    | Northwind Traders Chocolate Biscuits M                                                                                                    |
|                                                                                                    |       | * Dostawca B; Dostawca          | P NWTIP-6                               | 20 Dzemy, przetwory                                                                                                    | Northwind Traders Marmalade                                                                                                    |
| and Raporty sprzedazy                                                                                                    |       | * Oostawca A                    | NW1BGM-21                               | 21 Wypieki i mieszańki                                                                                                    | Northwind Traders Scones                                                                                                    |
| Spedytorzy                                                                                                    |       | C EDINETROD D                   | WW78-34                                 | 34 Napoje                                                                                                    | Northwind Traders Beer                                                                                                    |
| Stan podatkowy zamiwień                                                                                                    | 123   | 3. Dowlawica G                  | NWTCM-40                                | 40 KORRENDA INDENIE                                                                                                    | Northwind Traders Crab Meet                                                                                                    |
| 3245 Zaméroania Zakogou                                                                                                    |       | T Oostawoy F                    | NWTSO-41                                | 41 Zupy                                                                                                    | Northwind Traders Clam Chowder                                                                                                    |
| III Stan comáwich                                                                                                    |       | · Dostawca C: Dostawci          | D NWT8-43                               | 43 Napoje                                                                                                    | Northwind Traders Coffee                                                                                                    |
| The second residences and the                                                                                                    |       | * Dostawca J                    | NWICA-48                                | 48 Srodycze                                                                                                    | Northwind Iraders Chocolate                                                                                                    |
| and stategood association of state                                                                                                    |       | · Uostawos B                    | NWIDEN 52                               | 51 Suszone owoce i orzeeny                                                                                                    | workwind traders uned apples                                                                                                    |
| US Stockgoly zamowienia zakupu                                                                                                    |       | * Oostawca A                    | WW1G-52                                 | sz ziama                                                                                                    | Northwind traders Long Grain Kice                                                                                                    |
| Szczegóły zatwówień                                                                                                    |       | * Dostawca A                    | NW12-50                                 | 56 Makaron                                                                                                    | Northwind traders brock                                                                                                    |
| 🔛 Transakoje magazynowe                                                                                                    |       | - Costence A                    | AURICE AT                               | S7 make on                                                                                                    | hearthured Trades Navion                                                                                                    |
| Trev transakićr magazmowych                                                                                                    |       | A Designed H                    | NUMPE 48                                | as sory                                                                                                    | Northead Victory Tomato Pages                                                                                                    |
| Il Upravnienia                                                                                                    |       | T Dophawa E                     | AUM/TD. 72                              | 77 Drodukty miarma                                                                                                    | Marthusing Tradars Martaralla                                                                                                    |
| The Monantilevia sparowski a                                                                                                    |       | C Dostanca & Dostance           | F NWTOFN-74                             | 74 Sutrone oware i arrechy                                                                                                    | Northwind Traders Almonds                                                                                                    |
| 22                                                                                                    |       | * Dostewoa I                    | NWTCO-77                                | 77 Przyotkow                                                                                                    | Northwind Traders Mustard                                                                                                    |
| ma ranomena                                                                                                    |       | A Dostowca 8                    | NWTOEN 80                               | 80 Suszana povoce i orzechy                                                                                                    | Northwind Traders Dried Plums                                                                                                    |
| 200 Zoziówienia wy klientów                                                                                                    |       | * Dostawra C                    | NWTR-S1                                 | SI Napole                                                                                                    | Northwind Traders Green Tea                                                                                                    |
| Zamelocaria takonto                                                                                                    |       | * Doctawica &                   | NWIC-82                                 | 82 Platki zbozowa                                                                                                    | Northwind traders Granola                                                                                                    |
| and the second second s |       |                                 |                                         |                                                                                                    |                                                                                                    |

# Filtrowanie według formularza

- Otwórz tabelę w widoku arkusza danych.
- Kliknij zakładkę Wstążki Narzędzia główne.
- (3) Kliknij przycisk Zaawansowane.
- Wybierz pozycję Filtruj według formularza.
- Kliknij w komórce danych kolumny, na której ma zostać oparte filtrowanie.
- 6 Kliknij ukazujący się w prawej części pola element rozwijający podręczną listę.
- Wybierz wartość, według której mają zostać przefiltrowane rekordy tabeli.
- 8 Kliknij przycisk *Przełącz filtr*, aby wyświetlić okno tabeli z przefiltrowanymi rekordami.

| A a v · (u · ) Northwind                                                                                                    | Baze damych (Access 2007<br>nia Dane revinettine | Microsoft Access     Microsoft Access     Microsoft Access     Microsoft Access     Microsoft Access     Microsoft Access     Microsoft Access | LINKA                                                                                                    | а Ш<br>а                                                                                                    |
|----------------------------------------------------------------------------------------------------|--------------------------------------------------|----------------------------------------------------------------------------------------------------|----------------------------------------------------------------------------------------------------|----------------------------------------------------------------------------------------------------|
| Widek                                                                                                    | 1 Service                                        | Vi Interestente -                                                                                                    | star 27 Playentia<br>* 21 Witcols * 2 anglet is 2 anglet is 2 anglet | antesi - 11 - 121 ta<br>ar z u tik tik (×1 - 123 -<br>Ar • 12 - 12 - 125 - 123 -<br>Ar • 12 - 12 - 125 - 123 - 123 - |
| Trimes Street                                                                                                    | Suctomarke i N                                   | Vil Extras wedays formularity                                                                                                    | Znasłonanie                                                                                                    | Pormalianame lehata                                                                                                    |
| WIDEL ALLOWER                                                                                                    | TI Bandukte                                      | Y Partoni hiti hortowalit                                                                                                    |                                                                                                    |                                                                                                    |
| Wszystkie obiekty program. (4) a                                                                                                    | vad seathirtu -                                  | an entropy the second                                                                                                    | Nazwa produktu -                                                                                                    | Opis + Koszt standard + 1                                                                                                    |
| Whendal-                                                                                                    | + 10070.1                                        | St Materia and Samana Construction                                                                                                    | shwind Traders Chai                                                                                                    | 13,50 21                                                                                                    |
| Tabele 9 🛋                                                                                                    | + MM(CO 2                                        |                                                                                                    | thriving Traders Syrup                                                                                                    | 7,50 21                                                                                                    |
| § III Capi                                                                                                    | E MANICOLA                                       | Biotecontraction and and                                                                                                    | inhwind Traders Cajun Seasoning                                                                                                    | 26,50 28                                                                                                    |
| Destanty                                                                                                    | E MONTELS                                        |                                                                                                    | thwind traders Olive Oil                                                                                                    | 26,02 21                                                                                                    |
| 73 Dattacti                                                                                                    | E MATTIN.                                        | X wanter serve                                                                                                    | moused Traders Boyseoberry Spread                                                                                                    | 18,75.21                                                                                                    |
| TTR Battern                                                                                                    | W AMATTANLY                                      | and January                                                                                                    | (Inwind Traders Dried Pears                                                                                                    | 22.50 d                                                                                                    |
| LOI FARON                                                                                                    | T RECEPTOR                                       | 6 Saru                                                                                                    | Northwind Traders Curry Sauce                                                                                                    | ts 00,08                                                                                                    |
| Allenci Si                                                                                                    | S AWID'S                                         | 14 Europe ownee ) orterby                                                                                                    | Northwind Traders Walnuts                                                                                                    | 17,44 zł                                                                                                    |
| Claretki                                                                                                    | a WMIDIN-24                                      | 17 Chinese i wattrove konsenvo                                                                                                    | Northwind Traders Fruit Cocktail                                                                                                    | 20,25 zł                                                                                                    |
| E HI Precovnicy                                                                                                    | a NALCIANT                                       | 10 Hereight i mingraphi                                                                                                    | Northwind Traders Chocolate Biscuits Mix                                                                                                    | 6,90 21                                                                                                    |
| TT DEGIN                                                                                                    | . WALERW 78                                      | 12 Wypress Children and                                                                                                    | Northwind Traders Marmalade                                                                                                    | 60,75 21                                                                                                    |
|                                                                                                    | * WANN-P                                         | 20 Deprint, preserving                                                                                                    | Northwood Traders Stones                                                                                                    | 7,50 21                                                                                                    |
| 5 ml saperty spaceship                                                                                                    | + MMURRW-11                                      | 21 Sypies Constants                                                                                                    | Northwind Traders Reer                                                                                                    | 10,50.71                                                                                                    |
| III specificity                                                                                                    | 5 NW18-34                                        | sa Napoje                                                                                                    | Scotlanders Truckers Crain Ment                                                                                                    | 23,50.4                                                                                                    |
| Stan podatkowy zamouteń                                                                                                    | * NWTCM-40                                       | 4D KOUSEIVEY INSERTE                                                                                                    | New Hundred Trackers, Class Chrysler                                                                                                    | 7,24 at                                                                                                    |
| TTT STAN SERVICENCE THEORY                                                                                                    | * NWTSO-41                                       | 41 20py                                                                                                    | Northwind Traders Coffee                                                                                                    | 94,50 zł                                                                                                    |
| TT and and the                                                                                                    | NWTB-43                                          | 43 N800)*                                                                                                    | Northwind Traders Chocolate                                                                                                    | 0,56 21                                                                                                    |
| and other series of the                                                                                                    | NWTCA-40                                         | 40 5100YC26                                                                                                    | Alexandrational Transform Delays' Applicat                                                                                                    | 39,75 zł                                                                                                    |
| 3 USI Szczegóty zemówlenia – stan                                                                                                    | * NWTDEN 51                                      | 51 Sustone owote I brierry                                                                                                    | Northwind Traders Long Grain Rice                                                                                                    | 5,25 21                                                                                                    |
| Szczegóły zastowenia zakazu                                                                                                    | * NWTG-52                                        | 52 218778                                                                                                    | Nextmusted Traders Goodchi                                                                                                    | 28,50 at                                                                                                    |
| Szczeptky zendwiteń                                                                                                    | * NWTP-56                                        | 56 preceron                                                                                                    | Marthaund Traders Raudi                                                                                                    | 14,63 21                                                                                                    |
| Transalcie magemmbwe                                                                                                    | * NW19-57                                        | S / BORKATURI                                                                                                    | Montheurod Traders Hot Pepper Sauce                                                                                                    | 15,79.21                                                                                                    |
| The Average of the Average of the Av | 0 NINTS-65                                       | az mok                                                                                                    | Number of Traders Tornal Sauce                                                                                                    | 12.75 d                                                                                                    |
| and this executive and relevantes                                                                                                    | * NWTS-66                                        | no susy                                                                                                    | Northwind Tracines Megrarella                                                                                                    | 26,10 21                                                                                                    |
| E TH Opekweiterus                                                                                                    | NWTD-72                                          | 72 Produkty mileczne                                                                                                    | Northwind Traders Almonds                                                                                                    | 7,50 21                                                                                                    |
| 2 23 Upcawnieria precownika                                                                                                    | E NWIDEN-74                                      | W SOSTONE OMOCE LOLSECHA                                                                                                    | Markended Traders Mustard                                                                                                    | 9,75 zł                                                                                                    |
| 2 Zanzowenia                                                                                                    | * NWICO-77                                       | 77 PRZYDIEWY                                                                                                    | Next build Tenders Drind Durit                                                                                                    | 3,00 21                                                                                                    |
| The Construction and Karoton                                                                                                    | NWTDEN 80                                        | su suszone ovidce i drzecny                                                                                                    | Number of Transmission Transmission                                                                                                    | 2,00 zł                                                                                                    |
|                                                                                                    | * NWTB-S1                                        | RT Mebole                                                                                                    | superinued (radam brandla                                                                                                    | 2,00 21                                                                                                    |
| LE COL CARDONNERIA ZBELIQUE                                                                                                    | R NWIC-82                                        | 83 hilleri soosome                                                                                                    | Automatical Contraction Contraction                                                                                                    | 0.50.91                                                                                                    |
| 2 2amówiente 215                                                                                                    | S. NIVITS-S3                                     | NETTINGY CHARKI                                                                                                    | CC                                                                                                    |                                                                                                    |

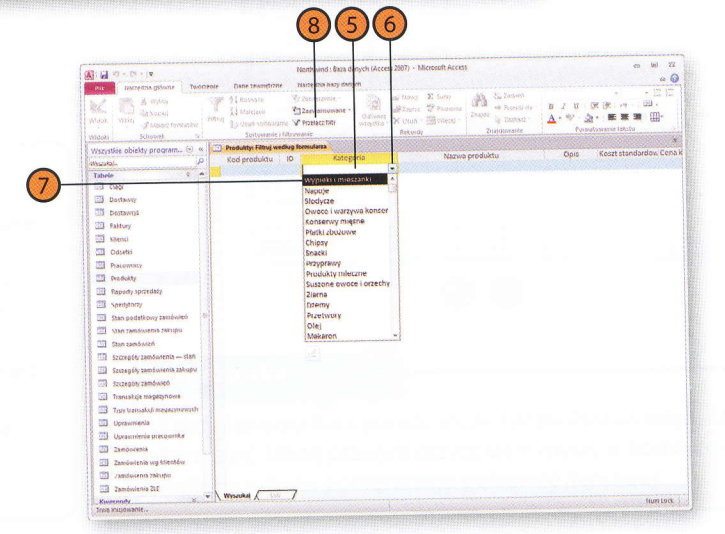

### Zdejmowanie filtra rekordów

Wyświetl kartę Wstążki — Narzędzia główne.

Kliknij przycisk *Przełącz filtr*.

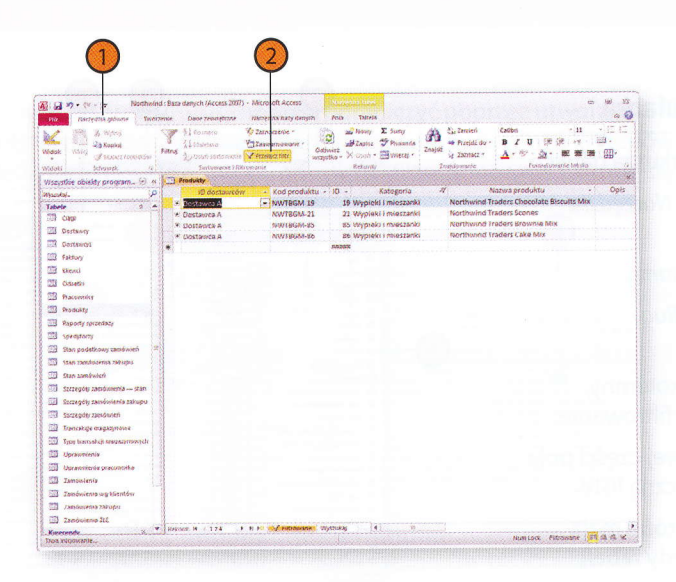

Etheniy et José Pringer Mill, aley wyforeit RC okina fai'refr y gaeffil ir waar a reforeit RC okina fai'refr y gaeffil ir waar a

### Filtrowanie rekordów według zawartości wielu kolumn

Otwórz tabelę w widoku arkusza danych.

A .... Pin .

Tabele

Dostancy

Destance

2 Faktury

TO Mirro

15 Odutio

23 Presente

The Produkty

1793 seaddoor

TTT Pasarty usteday

3 Ston petrówish

T strangery same

10 Szczenity samonie

The secretary conducted

Tomsabria manazon

They benefician

threasonaith P.C.

CT Zaminorania

1771 the enclosed as

21 Zandwienie wo kit

2 /ANDORANIA CARDIN

29 Zampiniania Zut

Kwerende

The state and discourse and

103 stan zandosenia zakuto

- Kliknij zakładkę Wstążki Narzedzia główne.
- Kliknij przycisk Zaawansowane.
- Wybierz polecenie Filtr/sortowanie zaawansowane.
- Kliknij element rozwijający listę w pierwszej komórce wiersza Pole, a nastepnie wybierz z listy nazwe pola, według którego filtrowane będą rekordy.
- Wprowadź wyrażenie określajace kryterium filtrowania dla wybranego pola.
- Powtarzaj kroki 5. i 6., aby dodać dalsze pola filtra.
- Kliknij przycisk Przełącz filtr.

#### Wypróbuj

Otwórz przykładową bazę danych Northwind, a następnie tabelę Produkty w widoku arkusza danych. Kliknij zakładkę Narzędzia główne, nastepnie przycisk Zaawansowane i wybierz polecenie Filtr/sortowanie zaawansowane. Kliknij pierwszą komórkę wiersza Pole, następnie element rozwijający listę pól dla tej komórki i wybierz pozycję Kategoria. W polu kryteriów tej samej kolumny wprowadź Napoje. Kliknij komórke wiersza Pole w drugiej kolumnie, rozwiń listę pól i wybierz Koszt standardowy. W komórce kryteriów tej kolumny wprowadź >10. Kliknij przycisk Przełącz filtr w grupie Sortowanie i filtrowanie na Wstążce, aby wyświetlić przefiltrowaną zawartość tabeli. Kliknij przycisk Przełącz filtr ponownie, aby usunąć filtr.

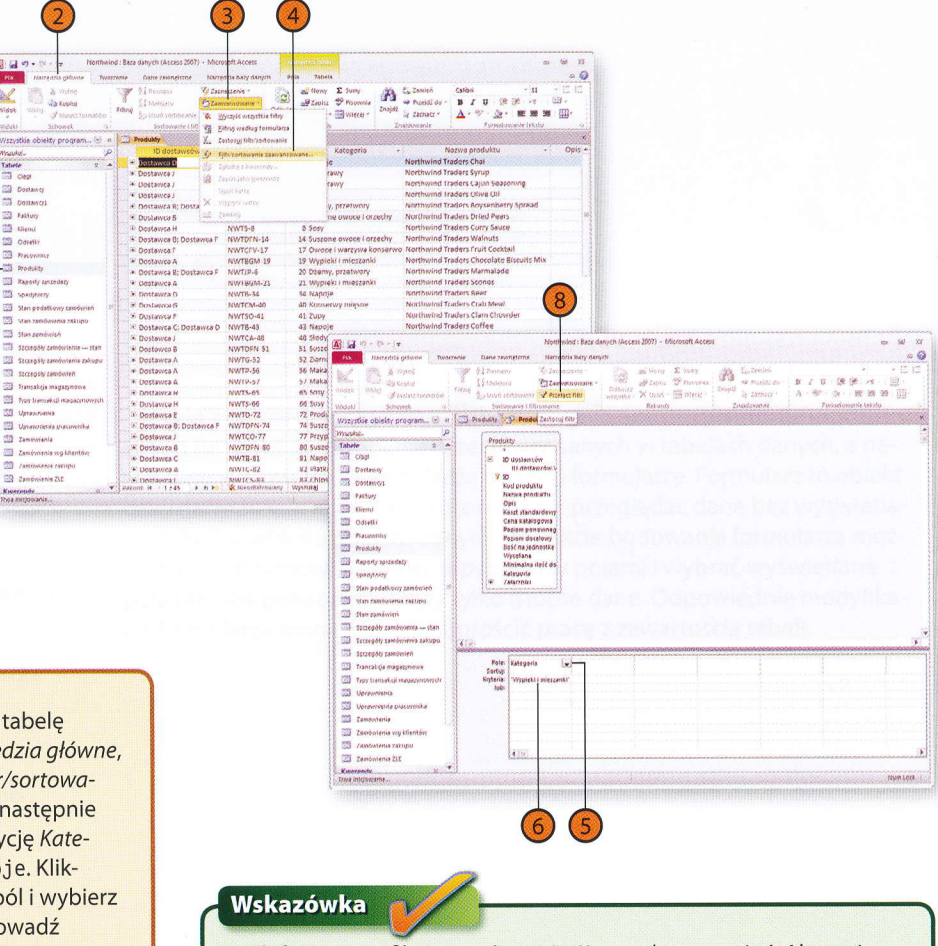

W definiowaniu filtra pomóc może Konstruktor wyrażeń. Aby z niego skorzystać, kliknij prawym przyciskiem myszy w komórce kryteriów i wybierz z menu podręcznego polecenie Konstruuj.